コンプライアンス教育受講及び誓約書提出マニュアル(教職員版)

- 1 受講の流れ 下記受講方法に従ってログインし、(1)~(3)の順に進んでください。
  - (1) 講義ビデオ視聴
  - (2) 理解度テスト
  - (3) 誓約書の提出(過去に提出したことがない場合)
  - (注) ※ 講義ビデオの視聴を中断(ログアウト)した場合は、再度ログインして講義ビデオの途中 から視聴を再開してください。
    - ※ 教職員(研究者及び研究支援者)は理解度テストの受講が必須です。
    - ※ VPN 接続ができれば、自宅や外出先からでも受講可能です。

#### 2 受講方法

### ログイン

<u>http://www.kobe-u.ac.jp/research/system/against-misusing-grants/index.html</u>
 (HOME ≫研究・産官学連携 ≫研究コンプライアンス ≫研究費不正使用防止への取組み)
 O上の URL をクリックして「研究費不正使用防止の取組み」にアクセスしてください。
 ページ内の「コンプライアンス教育を受講する」をクリックしてください。

### 【ログイン画面】

## コンプライアンス教育(研究費の不正使用防止について)

本学の研究費の運営管理に関わるすべての者(以下、「構成員」という。)は、研 究費の不正使用を事前に防止するために、自身が取り扱う競争的資金等の使 用ルールやそれに伴う責任、自らのどのような行為が不正に当たるのかなどを 理解するために「コンプライアンス教育」を受講しなければなりません。インター ネットを利用したe-learning研修により実施しますので、構成員の方は「受講方 法」を確認のうえ、「コンプライアンス教育を受講する」をクリックして受講してく ださい。

「不正」=故意若しくは重大な過失による競争的資金等の他の用途への使用又 は競争的資金等の交付の決定の内容やこれに付した条件に違反した使用

• 受講方法(【教職員版】 込、【学生版】 込)

コンプライアンス教育を受講する 2

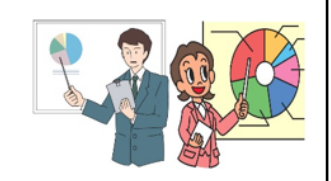

【ログイン画面】

OLMS BEEF+ トップページが表示されますので「サインイン」をクリックして ください。

|                                       | English |
|---------------------------------------|---------|
| 教職員・学生はこちらからサインイン                     |         |
| システム管理者はこちらから▼                        |         |
| お知らせ                                  |         |
| こちらは、神戸大学学習支援システムLMS BEEF+ Ventureです。 |         |

〇神戸大学シングルサインオン(Knossos)用ログインページが表示されます。LMS BEEF+ ログイン ID 及びパスワード を入力し、サインインをクリックしてください。

| ተዋ / |                                                                                                    |  |
|------|----------------------------------------------------------------------------------------------------|--|
|      |                                                                                                    |  |
|      | 日本語 ٧                                                                                                    |  |
| _    | ログインIDでサインイン                                                                                                  |  |
|      | ログインID                                                                                                    |  |
|      | 1                                                                                                    |  |
|      | パスワード                                                                                                    |  |
|      |                                                                                                    |  |
|      | サインイン                                                                                                    |  |
|      | IDやパスワードを入力する前に,Webブラウザのアドレスバーの鍵のアイコン                                                                         |  |
|      | をクリックし,証明書の発行先が神戸大学であることを確認してください。<br>証明書の発行先が神戸大学でない場合、コピーされた偽サイトである可能性が<br>ありますこの場合は決していたりにマロードを入力しないでください。 |  |

※お使いのパソコンの動作環境によっては、神戸大学シングルサインオン(Knossos)用ログイン ページが表示されず、次頁からのLMS BEEF+ 内のコース検索画面又は研究費の不正使用防止に ついて(e-learning 研修)サイトが表示されます。その場合は、次葉の[受講登録] へお進み ください。

### (1) 講義ビデオ視聴

OLMS BEEF+ Venture 内で「研究費の不正使用防止について (e-learning 研修)」を選択 します。

①左側の『コース検索』をクリック

②コース検索で「研究費の不正使用防止について」と入力し、検索

③検索結果一覧から「研究費の不正使用防止について(e-learning 研修)」をクリック

|                           |        |                          | 2              | マニュアル<br>Manual | 聞い合わせ<br>Contacts | 個人設定<br>Settings | サインアウ<br>Signout |
|---------------------------|--------|--------------------------|----------------|-----------------|-------------------|------------------|------------------|
| Kobe University<br>会 HOME | 〕<br>  | フリーワード<br>受講登録           | 研究費の不正使用防止について |                 |                   | 検索               |                  |
| ழி BEEF+                  |        |                          |                |                 |                   |                  |                  |
|                           | 検索結果一覧 |                          |                |                 |                   |                  |                  |
|                           | 検索結果一覧 | Clarity (e-learning-lea) | 3)<br>教職員名     |                 | 1件中1/             | ~1件を表            | 标                |

※お使いのパソコンの動作環境によっては、上記画面(コース検索画面)が表示されず、下記の 画面が表示された場合は、そのまま次の[受講登録] へお進みください。

〇 [受講登録] をクリックします。(HP 画面では右上にあります)

| = 🗭 🔏                                | マニュアル<br>Manual | 問い合わせ<br>Contacts | 個人設定<br>Settings | サインアウト<br>Signout |  |  |  |
|--------------------------------------|-----------------|-------------------|------------------|-------------------|--|--|--|
| 研究費の不正使用防止について(e-learning研修) (内部統制室) |                 |                   |                  |                   |  |  |  |
| コンプライアンス教育(研究費の不正使用防止について)           |                 |                   |                  |                   |  |  |  |

〇次画面の [受講登録] をクリックします。

| 受講登録 |                                    |
|------|------------------------------------|
| コース名 | (仮名称)研究費の不正使用防止について(e-learning 研修) |
|      | 受講する場合は、受講登録ボタンを押してください。           |
|      | 受講登録 閉じる                           |

〇ページ内教材欄から講義ビデオ「研究費の不正使用防止について」(教職員研修用)を クリックします。

| .mp4 |
|------|
| 1p4  |
| df   |
| ;    |
|      |

※教材欄には講義資料【PDF】も掲載しておりますので、ご活用ください。

〇講義ビデオがスタートしますので最後までご視聴ください。

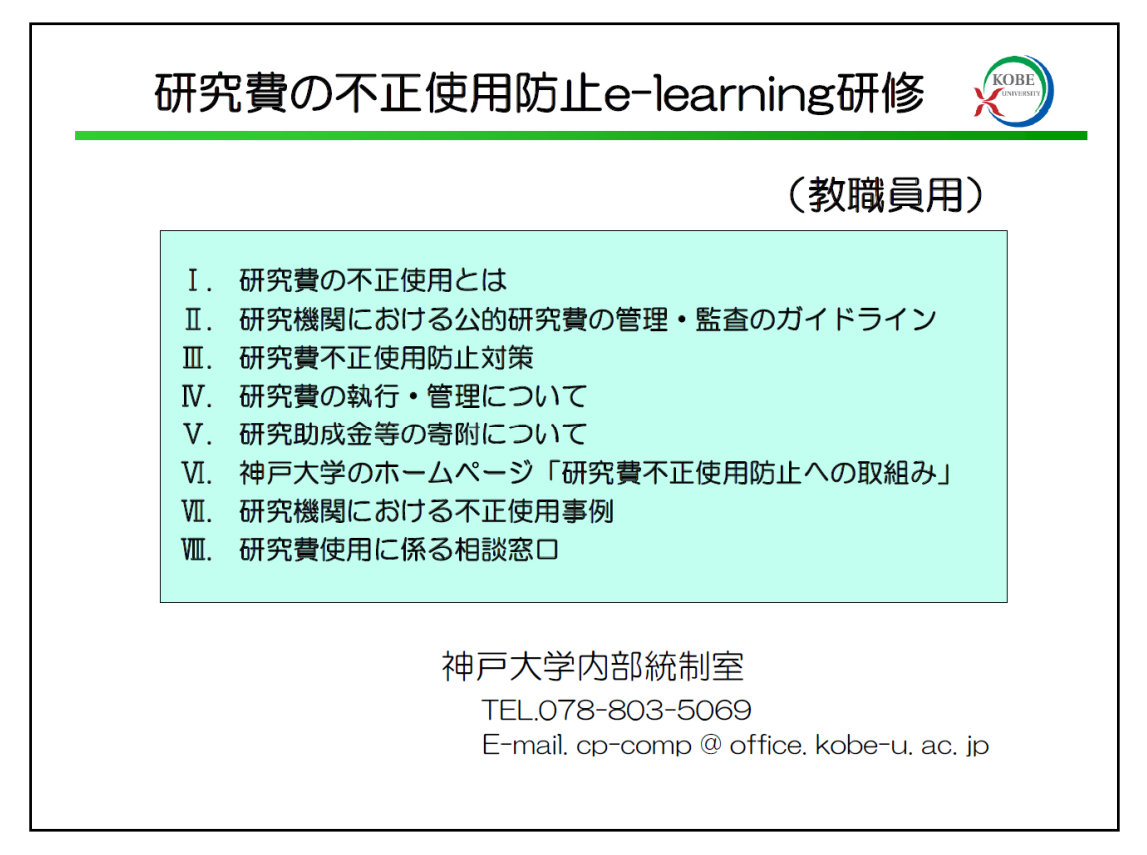

#### (2) 理解度テスト(教職員のみ)

講義ビデオ視聴後、教職員(研究者及び研究支援者)は「理解度テスト」を受験する必要があ ります。ページ内テスト欄から「理解度テスト(教職員用)」をクリックします。

|      | テストタイトル マ    |
|------|--------------|
|      | 理解度テスト(教職員用) |
| ∓7 Þ |              |
|      |              |
|      |              |
|      |              |

O研究費の不正使用防止について(e-learning 研修)のタイトル「理解度テスト(教職員用)」 受験トップ画面下部の「受験する」をクリック

| テスト受験トップ          |                                                                                                    |
|-------------------|----------------------------------------------------------------------------------------------------|
| タイトル              | 理解度テスト(教職員用)                                                                                                    |
|                   | 教職員は 理解度テストを受験する必要があります。<br>(理解度テストは70点以上で受講完了となります。)                                                                                                    |
| テスト内容             | 【受講状況の確認方法】<br>「テスト」欄の右側「操作」(縦3点の丸ボタン)をクリックし、『結果表示』をクリックすると合否の状況と解説が表示されます。<br>不合格の場合、『再受験』『結果表示』の2つが表示されますので、『再受験』を選択し、再度テストを受験してください。                   |
| 解答期間              | 2025/03/31 00:00 ~ 9999/12/31 00:00                                                                                                    |
| 制限時間              | 無制限                                                                                                    |
| 合格点               | 70 点                                                                                                    |
| 採点結果の参照           | 提出時/採点後                                                                                                    |
| 正解の参照             | ਗ਼                                                                                                    |
| 自動採点              | する                                                                                                    |
| 受験可能回数            | 無制限                                                                                                    |
| パスワード制限           | 制限しない                                                                                                    |
| ネットワークアドレス制限      | 制限しない                                                                                                    |
| ー<br>※複数のタブを開いてテス | 「受験する」ボタンを押下するとテストが開始されます。<br>度テストを開始した場合、開始した日時から制限時間内での解答しかせてよせんのでご注意下さい。<br>、トを受験した場合、解答時間が不正確になる場合があります。テス で受験するタブ以外は閉じてから受験してください。<br>コーストップに戻る 受験する |

○研究費の不正使用防止について(e-learning 研修)の画面下部に理解度テスト(設問 1~10) が表示されますので解答後、画面上部右側の「確認画面に進む」をクリック

| テスト 解答              |                                                                            |
|---------------------|----------------------------------------------------------------------------|
| タイトル                | 理解度テスト(教職員用)                                                               |
| テスト内容               |                                                                            |
| 解答期間                | 2024/04/01 00:00 ~ 9999/12/31 00:00<br>※終了時刻まで提出が可能です。                     |
| 制限時間                | 無制限                                                                        |
| 再受験                 | 可                                                                          |
| ※操作が120分間ない場        | -<br>易合、サインアウトされます。解答を継続するには一時保存してください。                                    |
| ※文字数制限(スペーン<br>れます。 | ス1 文字、改行 2 文字換算)を超えている場合、解答の一時保存や提出はできません。また、制限時間超過による自動送信時には文字数制限を超えた分は削り |
| 上記内容でよろしければ         | ま「確認画面に進む」ボタンをクリックして次に進んでください。<br>テスト受講後、クリッ                               |
|                     |                                                                            |

〇研究費の不正使用防止について(e-learning 研修)の理解度テストで解答した選択肢が表示されますので、確認後、「解答する」をクリック

| 研究費の不正使用      | 間防止について(e-learning研修) (内部統制室)                                        |
|---------------|----------------------------------------------------------------------|
| テスト 解答内容確認    | 2                                                                    |
| タイトル          | 理解度テスト(教職員用)                                                         |
| テスト内容         |                                                                      |
| ※解答内容を提出するには、 | ページ下の「解答する」とボタンを必ずクリックしてください。                                        |
|               | 選択問題                                                                 |
| 5/289.4       | 「研究機関における公的研究費の管理・監査のガイドライン」の改正に伴う本学の対応について誤った記述はどれですか。              |
|               |                                                                      |
|               |                                                                      |
|               | 選択問題                                                                 |
| -5-78 d o     | 研究費を財源に、短期間の研究支援業務を従事者(学生等)に依頼し、給与又は謝金を支払う場合の手続きについて誤っ<br>た記述はどれですか。 |
| 設問 10         |                                                                      |
|               |                                                                      |
|               | 上記内容でよろしければ「解答する」ボタンをクリックしてください。                                     |
|               | ※「解答する」ボタンをクリックした後、結果が表示されるまでお待ちください。                                |
|               | 結果が表示される前にブラウザを閉じると採点されない場合があります。                                    |
|               | 前の画面に戻る 解答する                                                         |

〇合否結果が【合格】又は【不合格】と表示されます。不合格の場合、再受験願います。

| 研究費の不正使用 | 防止について(e-learning研修) (内部統制室) |
|----------|------------------------------|
| テスト 解答結果 |                              |
| タイトル     | 理解度テスト(教職員用)                 |
| 学籍番号     |                              |
| ユーザID    |                              |
| 合否       | 合格                           |
| ステータス    | 提出済み                         |
| 解答日時     | 2024/04/17 14:21             |

〇テストの解答状況は、テスト欄右側「操作」(縦3点の丸ボタン)からも確認できます。

|     | テストタイトル ▽    | 解答期間・期限 ▽                           | 解答ステータス ▽ | 操作   |
|-----|--------------|-------------------------------------|-----------|------|
|     | 理解度テスト(教職員用) | 2024/04/01 00:00 ~ 9999/12/31 00:00 |           | •    |
| テスト |              |                                     | 結果表示を     | ウリック |

# (3) 誓約書の提出について(過去に提出したことがない方)

〇ページ内の課題欄から「誓約書の提出」をクリックします。

| 書約書の提出 |    | 課題タイトル ▽ |
|--------|----|----------|
| 課題     |    | 誓約書の提出   |
|        | 課題 |          |

O表示されたページ内の該当の様式 (PDF フォーム)をクリックしてプラウザで開きます。

| タイトル   | 誓約書の提出                                                                                                    |
|--------|----------------------------------------------------------------------------------------------------|
|        | 誓約書は3様式あります。<br>該当の様式(PDFフォーム)をブラウザで開き、誓約内容を十分に確認の上、<br>日付・部局・氏名等を選択及び入力後、提出(成果物提出)してください。                    |
| 内容     | ①誓約書(様式1 研究者用)<br>②誓約書(様式2 研究支援者用)<br>③誓約書(様式3 本字字生用)                                                         |
|        | ※ファイル名については、職員(学籍)番号が1234ABCDの神戸 花子氏の場合、<br>1234ABCD神戸花子.pdfとして一旦デスクトップ等に保存し、成果物提出で<br>保存したファイルをアップロードしてください。 |
| 添付ファイル |                                                                                                    |
| 提出期間   |                                                                                                    |
| 期間外提出  |                                                                                                    |
|        | ドラッグ&ドロップでファイルをアップロードする                                                                                       |
| 成果物提出  | <ul> <li>参照</li> <li>ファイルが選択されていません。</li> <li>取消</li> <li>コメント(任意)</li> </ul>                                 |

Oブラウザで表示された誓約書(PDFファイル)の内容を十分に確認のうえ、必要事項を入力し、 職員番号に氏名を足したファイル名を付して保存して下さい。

(作成例:職員番号が1234ABCDの神戸 花子氏の場合→1234ABCD神戸花子.pdf)

| ≔   ∀ ~ |                                                                                                    |
|---------|----------------------------------------------------------------------------------------------------|
|         | <sup>様式1</sup> (研究者用) ③保存<br>誓約書                                                                                          |
|         | 1 私は、神戸大学の学術研究に係る行動規範及び神戸大学の研究費の適正使用<br>のための取組指針を遵守します。                                                                   |
|         | 2 研究活動にあっては、研究の自立性が社会からの信頼と付託の上に成り立っていることを自覚して、神戸大学の関係規則等を遵守し、研究活動の不正行為を行わない、させない、黙認しない、かつ加担しない、常に正直、誠実に判断して行動することを約束します。 |
|         | 3 経費の執行にあっては、神戸大学の関係規則及び当該研究費に関し定められた助成条件や使用ルール等を遵守し、研究費を公正かつ効率的に使用し、不正使用を行わない、させない、黙認しない、かつ加担しないことを約束します。                |
|         | 4 規則等に違反して、不正を行った場合並びに私の責任で大学に不利益を与えた場合は、神戸大学並びに配分機関の処分及び法的な責任は私が負うことを誓約します。                                              |
|         | 20ХХ年 ХХ月 ХХ日 (1)入力日を選択                                                                                                   |
|         | 国立大学法人神戸大学長 殿         部局名       ○○研究科         職名等       □□         職員番号等       1234ABCD         氏 名       神戸 花子           |
|         |                                                                                                    |
|         | ②必要事項を入力                                                                                                    |
|         |                                                                                                    |

※ブラウザが Microsoft Edge の場合の様式1(研究者用)の表示例です。

〇ページ内の成果物提出欄から「参照」ボタンをクリックします。

|       | _                              | ドラッグ&ドロップでファイルをアップロードする |
|-------|--------------------------------|-------------------------|
|       | 参照 ファイルが選択されていません。 取消          |                         |
| 成果物提出 |                                |                         |
|       | ファイル追加<br>アップロードできるファイル数は1個です。 |                         |
|       |                                |                         |

## 〇保存した誓約書ファイルを選択し、「開く」ボタンをクリックします。

| € 開<               |                      |                   |                                  | ×          |
|--------------------|----------------------|-------------------|----------------------------------|------------|
| ← → ~ ↑ 🔒 > PC > 5 | デスクトップ > 誓約書         | 5 V               | 誓約書の検索                           | م          |
| 整理 ▼ 新しいフォルダー      |                      |                   |                                  | • 🗆 🕐      |
| 名前 ^               | 更新日時                 | 種類                | サイズ                              |            |
| 🕭 1234ABCD神戸花子.pdf | 2024/11/11 13:49     | Adobe Acrobat D   | 132 KB                           |            |
| <b>下</b> ① 假       | そ存した誓約書ファイルを選        | 選択                | マンマン                             | -<br>11ック  |
|                    |                      |                   |                                  | , , , ,    |
| ファイル名( <u>N</u>    | ]): 1234ABCD神戸花子.pdf | ~<br>モバイルからアップロード | すべてのファイル (*.*)<br>開く( <u>O</u> ) | ~<br>キャンセル |

# 〇ページ内の成果物提出欄の「確認画面に進む」ボタンをクリックします。

|       | ドラッグ&ドロップでファイルをアップロードする                  |
|-------|------------------------------------------|
|       | 参照 1234ABCD神戸花子.pdf 取消                   |
|       | コメント(任意)                                 |
| 成果物提出 |                                          |
|       | ファイル追加                                   |
|       | アップロードできるファイル数は1個です。                     |
|       |                                          |
|       | 上記内容でよろしければ「確認画面に進む」ボタンをクリックして次に進んでください。 |
|       | 保存せずに前の画面に戻る確認画面に進む                      |

## 〇次ページの「登録する」ボタンをクリックをすれば誓約書の提出は完了です。

| 成果物              |                                  |
|------------------|----------------------------------|
| 成果物              | コメント(任意)                         |
| 1234ABCD神戸花子.pdf |                                  |
|                  | 上記内容でよろしければ「登録する」ボタンをクリックしてください。 |
|                  | 前の画面に戻る 登録する                     |